# "X-RAY EXPOSURE INHIBITED: INTERLOCK ERROR"

| APPLICABLE TO:  | Precision system and Intuition 4C system                                                         |
|-----------------|--------------------------------------------------------------------------------------------------|
| ERROR MESSAGES: | Bucky 1 error                                                                                    |
|                 | Bucky 2 error                                                                                    |
|                 | Interlock 1 error                                                                                |
|                 |                                                                                                  |
| INFORMATION:    | This instruction covers how to find the root cause for inhibited x-ray exposures and correct it. |

## HOW THE AFFECTED FUNCTIONALITY IN THE SYSTEM <u>SHOULD</u> WORK:

When an examination protocol is selected in Canon NE a detector is selected (an output from the generator is initiated) and when the detector is ready it shows in the software (as an input to the generator is initiated). When pressing the prep/exposure button, x-ray is performed and the detector reads an image that's presented in the Canon NE software.

## SYMPTOMS OF THIS ERROR:

It is not possible to perform x-ray when pressing prep/exposure button.

There is an error message appearing in Canon NE saying: *Bucky 1-, Bucky 2-* or *Interlock 1-*error.

#### **POSSIBLE CAUSES:**

- Incorrect protocol settings
- Incorrect generator software settings
- Incorrect electrical connections at generator
- Problem with Canon I/F box

## **ACTION STEPS:**

Begin at step 1 and follow through on all steps laid out on next pages.

### STEP 1 -- Check settings in Canon NE protocols

You can do this by using the protocol editor or looking into the CPI overwrap logfile.

If you are on site, easiest way is to check the protocol editor for *the specific protocol* that encounters the issues.

|   | Body S             | Size | medium   |   | ~             |               |               |   |
|---|--------------------|------|----------|---|---------------|---------------|---------------|---|
|   | NAME               | Ver  | y Small  |   | Small         | Medium        | Large         | ^ |
|   | Rad kV             | 40   |          |   | 68            | 76            | 84            |   |
|   | Rad mA             | 50.0 | )        |   | 200.0         | 200.0         | 200.0         |   |
|   | ms                 | 10.0 | )        |   | 80.0          | 80.0          | 80.0          |   |
|   | Technique          | MAS  | ;        |   | MAS           | MAS           | MAS           |   |
|   | Film               | Film | Screen 1 |   | Film Screen 1 | Film Screen 1 | Film Screen 1 |   |
|   | Focus              | SMA  | LL       |   | SMALL         | SMALL         | SMALL         |   |
|   | Left Field         | NO   |          |   | NO            | NO            | NO            |   |
|   | Center Field       | YES  |          |   | YES           | YES           | YES           |   |
|   | Right Field        | NO   |          |   | NO            | NO            | NO            |   |
| • | Receptor           | 1    |          | ~ | 1             | 1             | 1             |   |
|   | Density            | 1    |          |   | 0             | 0             | 0             |   |
|   | AEC Fields Orient. | 3    |          |   | 1-2-3         | 1-2-3         | 1-2-3         |   |
|   | AutoPosition On    | 4    |          |   | NO            | NO            | NO            |   |
|   | Auto Position      | 6    |          | _ | 0             | 0             | 0             |   |
|   | Auto Pos Offset    | -999 | 9999     |   | -999999       | -999999       | -999999       |   |
|   | Receptor Ori. On   | NO   |          |   | NO            | NO            | NO            |   |
|   | PortraitLandscape  | Port | rait     |   | Portrait      | Portrait      | Portrait      |   |
|   | Filter On          | NO   |          |   | NO            | NO            | NO            | ~ |
| < |                    |      |          |   |               |               | >             | + |

Check that the you are using correct Receptor setting:

- Receptor 1 = Table detector used inside Table bucky
- Receptor 2 = Table detector used outside of bucky
- Receptor 3 = Wallstand detector used inside Wallstand bucky
- Receptor 4 = Wallstand detector used outside of bucky

Receptor 5 = Free detector

**NOTE!** The above is factory default as prepared by Arcoma. We strongly recommend to keep this configuration in order for electrical schematics and software settings to work and be consistent.

... or you can ask for the time of occurrence and the CPI overwrap log files to check the specific protocol:

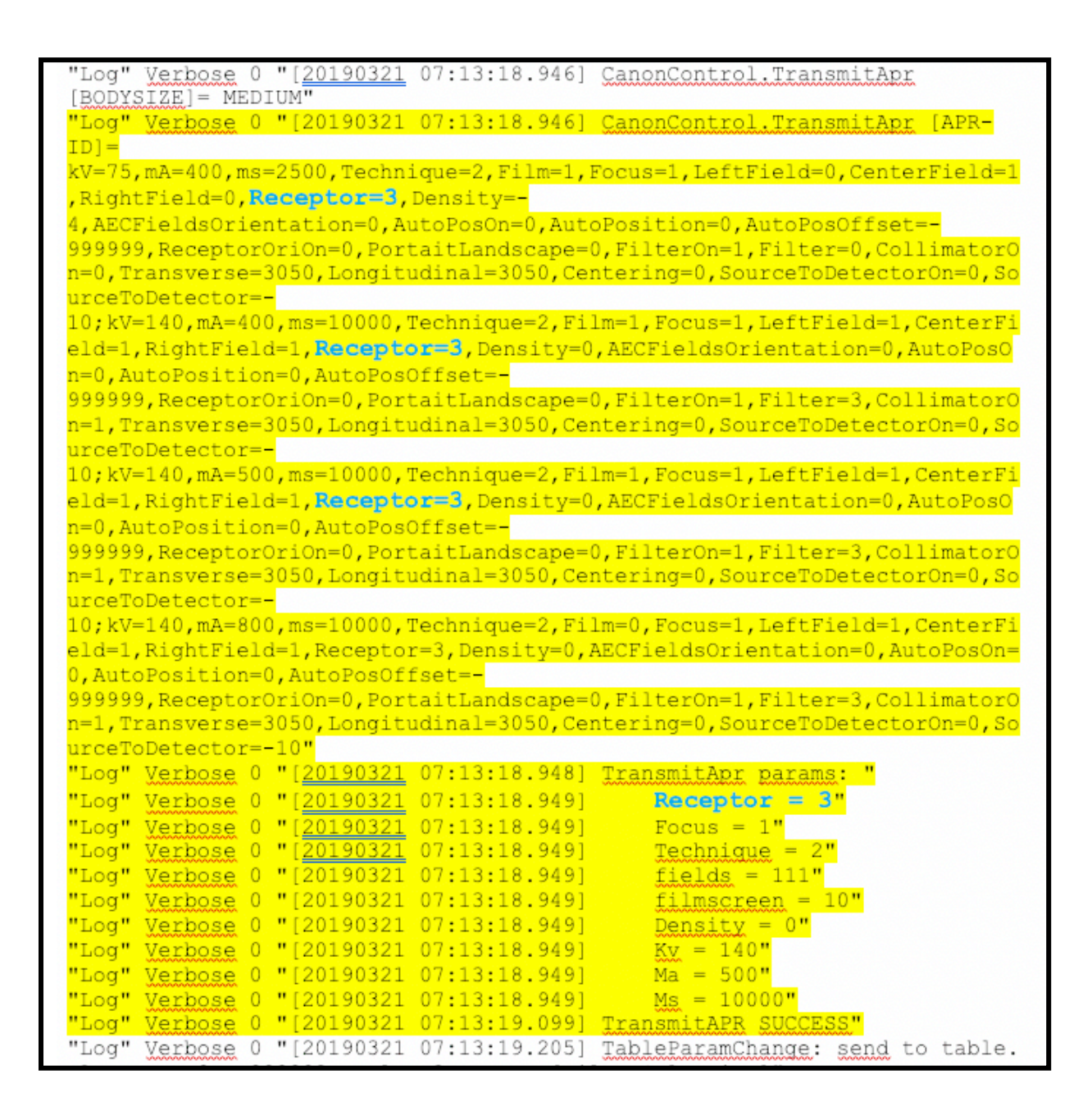

**NOTE!** The above log sequence shows how all the body size settings are transferred. The default body size is always MEDIUM (regardless if another size is selected in the upper menu of the protocol editor).

It is important that the same receptor is used for all body sizes in the same protocol.

## STEP 2 -- Check settings in "Genconfig"

| Generator Control Set | tings           |                 |                   |           | 1                      |
|-----------------------|-----------------|-----------------|-------------------|-----------|------------------------|
| General Receptor      | s Network Licer | nsed Features   |                   |           |                        |
|                       |                 | Grid Detection  | via CMP200 Hardwa | re Inputs |                        |
| ☑ 1.                  | Non-DR          | Grid 1 Detectio | n (via CMP200)    | V         | C:\CXDI_NE_Overwrap\re |
| 2.                    | 🔲 Non-DR        | No CMP200 Gri   | d Detection       | V         | C:\CXDI_NE_Overwrap\re |
| 3.                    | Non-DR          | Grid 2 Detectio | n (via CMP200)    | V         | C:\CXDI_NE_Overwrap\re |
| ☑ 4.                  | Non-DR          | No CMP200 Gri   | d Detection       | V         | C:\CXDI_NE_Overwrap\re |
| Z 5.                  | Non-DR          | No CMP200 Gri   | d Detection       | V         | C:\CXDI_NE_Overwrap\re |
| Allow oper            | ator receptor c | hange           |                   |           |                        |
|                       |                 |                 | Save Cfg          |           | Exit                   |

Compare Receptor settings with CPI overwrap by checking Genconfig.exe:

Receptor 1 = Table detector used inside Table bucky

- Receptor 2 = Table detector used outside of bucky
- Receptor 3 = Wallstand detector used inside Wallstand bucky
- Receptor 4 = Wallstand detector used outside of bucky
- Receptor 5 = Free detector

**NOTE!** The above is factory default as prepared by Arcoma. We strongly recommend to keep this configuration in order for electrical schematics and software settings to work and be consistent.

**NOTE!** If adjustments are needed to make Genconfig settings and protocol settings consistent, always change the protocol.

## STEP 3 -- Check electrical connections and I/O settings in "Genware"

Open the Installation and Service manual (printed or digital version) and go to electrical drawings chapter.

Find the SBD-drawing that describes your detector configuration:

| Electrical drawings                                                                                                   |                                              |
|----------------------------------------------------------------------------------------------------|----------------------------------------------|
| General<br>Page 8-1                                                                                                   |                                              |
| 8 Electrical drawings                                                                                                 |                                              |
| 8.1 System block diagram                                                                                              |                                              |
| 8.1.1 System                                                                                                    |                                              |
| 8.1.2.1 Image system C                                                                                                |                                              |
| Wireless 8-7<br>8.1.2.3 CXDI TS 401 or 701C Wireless and WS 401 or 701C Wireless                                      |                                              |
| with charging                                                                                                    |                                              |
| 701C Wireless<br>8.1.2.6 CXDI TS 401 or 701C Wireless with charging and WS 401 or                                     |                                              |
| 701C Wireless with charging8-15<br>8.1.2.7 CXDI TS 401 or 701C Wireless with charging and WS 401                      |                                              |
| 8.12.8 CXDI TS 401 compact and WS 401 or 701C Wireless                                                                |                                              |
| charging                                                                                                    |                                              |
| 8.1.2.12 CXDITS 401C and WS 410 or 710C Wireless                                                                      |                                              |
| 8-12-14 CXDITS 410 or 710C Wireless and WS 401 compact8-29<br>8.1.2.14 CXDITS 410 or 710C Wireless and WS 401 compact |                                              |
| 8.1.2.15 CXDI IS and WS 410 or 710C Wreless with charging                                                             |                                              |
| charging                                                                                                    |                                              |
| compact                                                                                                    |                                              |
| 8.1.2.20 CXDITS and WS 410 or 710C Wireless with charging                                                             | <u> </u>                                     |
|                                                                                                    |                                              |
| Generator setup                                                                                                    |                                              |
| Ocherator Setup                                                                                                    |                                              |
| Outputs<br>Recenter 1 2 3 4 5 Stand by Pren Gen Ready Rad Evn                                                         |                                              |
| Bucky 1 Start "12 7-8"                                                                                                |                                              |
|                                                                                                    |                                              |
| Inputs                                                                                                    | A1                                           |
| Receptor 1,2 Table Stand by Prep Gen Ready Rad Exp.                                                                   |                                              |
| Bucky 1 Ready "J2 5-6"                                                                                                | 4.DI/F01 81                                  |
| Bucky 2 Ready "J4 5-6"                                                                                                |                                              |
| Receptor 3.4 Wall stand Stand by Prep Gen Ready Rad Exp.                                                              |                                              |
| Bucky 1 Ready "J2 5-6"                                                                                                | Concreter                                    |
| Interlock 1 Ready "J2 3-4"                                                                                            | AUX_PWB                                      |
|                                                                                                    |                                              |
| Receptor 5 Free Stand by Prep Gen Ready Rad Exp.                                                                      |                                              |
| Interiock 1 Ready "J2 5-6"                                                                                            |                                              |
| Bucky 2 Ready "J4 5-6"                                                                                                |                                              |
|                                                                                                    |                                              |
| TS CXI 01 701C Wireless/c                                                                                             | charging J                                   |
| $M \in C $ $401 701 C $ $M irelevel$                                                                                  |                                              |
|                                                                                                    | charging                                     |
|                                                                                                    |                                              |
|                                                                                                    |                                              |
|                                                                                                    |                                              |
|                                                                                                    |                                              |
|                                                                                                    |                                              |
| $\overline{}$                                                                                                    | $\overline{}$                                |
| $\checkmark$                                                                                                    |                                              |
| Compare with actual settings in Genware                                                                               | Compare with actual connections on generator |

(see next page for references)

|          | Receptor       | Receptor Properties AEC Receptor Defaults Inputs Outputs |         |      |           |            |             |  |  |
|----------|----------------|----------------------------------------------------------|---------|------|-----------|------------|-------------|--|--|
| kV h     | <b>+</b>       |                                                          | Standby | Prep | Gen Ready | Rad Exp. H | Fluoro Exp. |  |  |
|          | ⊖ R1           | Tube Thermal Switch                                      | X       | X    | X         | X          | Apply       |  |  |
|          |                | Bucky 1 Ready                                            |         |      |           |            |             |  |  |
|          | <b>D D D D</b> | Interlock 1                                              |         |      |           | Х          | Refresh     |  |  |
| mA       |                | Interlock 2                                              |         |      |           |            |             |  |  |
|          |                | Room Door Interlock                                      |         |      |           |            |             |  |  |
| mAs UI - | • R3           | Bucky 2 Ready                                            |         |      |           |            |             |  |  |
|          |                | Remote Tomo                                              |         |      |           |            |             |  |  |
|          |                | I\I Safety                                               |         |      |           |            |             |  |  |
|          | • R4           | Collimator Interlock.                                    |         |      |           |            |             |  |  |
|          |                | Bucky Contacts.                                          |         |      |           |            |             |  |  |
| DEN f    | +              | Spare.                                                   |         |      |           |            | Exit        |  |  |
|          | • R5           | Thermal SW1.                                             |         |      |           |            | Close       |  |  |
| ne       |                | Thermal SW2.                                             |         |      |           |            | Close       |  |  |
|          |                | Door Interlock.                                          |         |      |           |            | Help        |  |  |
|          | KO             | Multiple Spot Input                                      |         |      |           |            |             |  |  |

Check settings in Genware (service software for CPI CMP 200 generator) in the view "Rec"  $\rightarrow$  "Inputs":

Also check the output setting – confirm "Bucky 1 Start" is selected at "Rad Exp." in the view "Rec"  $\rightarrow$  "Outputs":

| Receptor | Receptor Properties AEC Re | ceptor Defaults | Input: Output | ts [     |             | Operations  |
|----------|----------------------------|-----------------|---------------|----------|-------------|-------------|
| ⊖ R1     |                            |                 |               |          |             | Apply       |
|          | Standby                    | Prep            | Gen Ready     | Rad Exp. | Fluoro Exp. | Refresh     |
| • R2     | Bucky 1 Start              |                 |               | $\times$ |             |             |
|          | Bucky 2 Start              |                 |               |          |             | ļ           |
| • R1     | Room Light                 | X               | X             | X        |             |             |
| e no     | Tomo/Bucky 4 Sel.          |                 |               |          |             |             |
|          | Spare.                     |                 |               |          |             |             |
| R4       | Tomo Bucky Start.          |                 |               |          |             |             |
|          | ALE.                       |                 |               |          |             | <b>Exit</b> |
| • R5     | Collimator Bypass.         |                 |               |          |             |             |
|          | Room Light.                |                 |               |          |             | Close       |
| • R6     |                            |                 |               |          |             | Help        |

**NOTE!** To view settings for the different receptors, change selection to the left (R1, R2, R3, R4, R5).

Check the electrical connections of wires A1, A2, B1 and B2 on the generator:

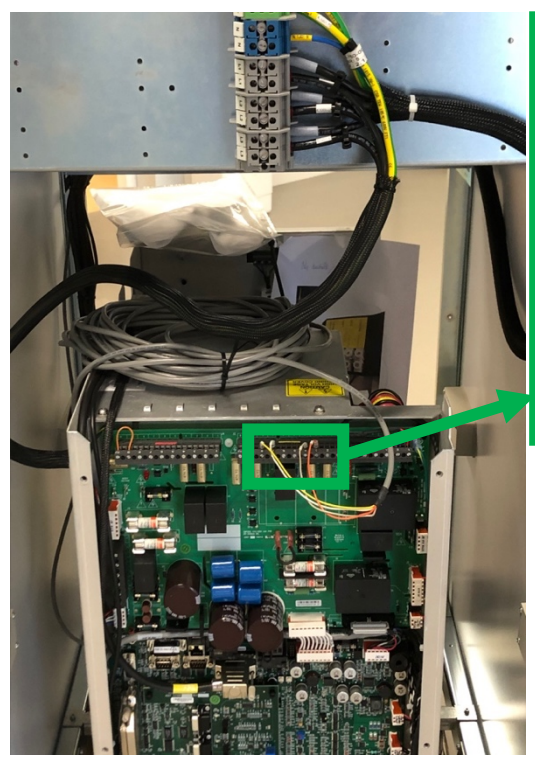

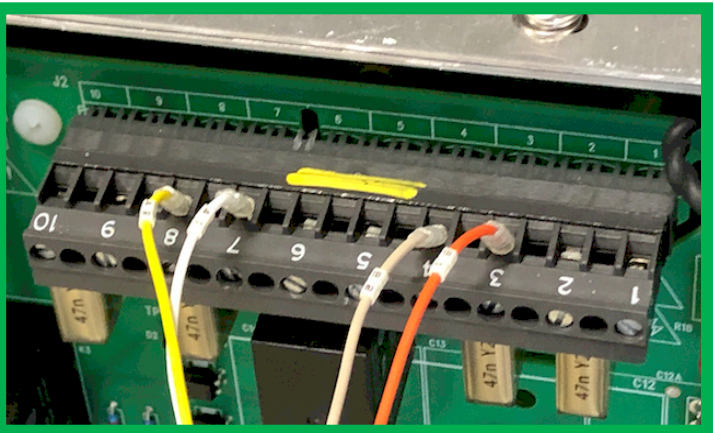

These are the wires routed from Canon I/F box to CPI generator for requesting and receiving Detector Ready signals (sync-signals).

Confirm consistency between the SDB drawing for your system configuration and your actual connections. Adjust connections if necessary.

## STEP 4 -- Check connections of sync-cables and functionality of I/F-box

If all previous steps are checked and OK but the problem remains, it is likely caused by;

- a) sync-cables (damaged cables, bad connections) or
- b) the Canon I/F box

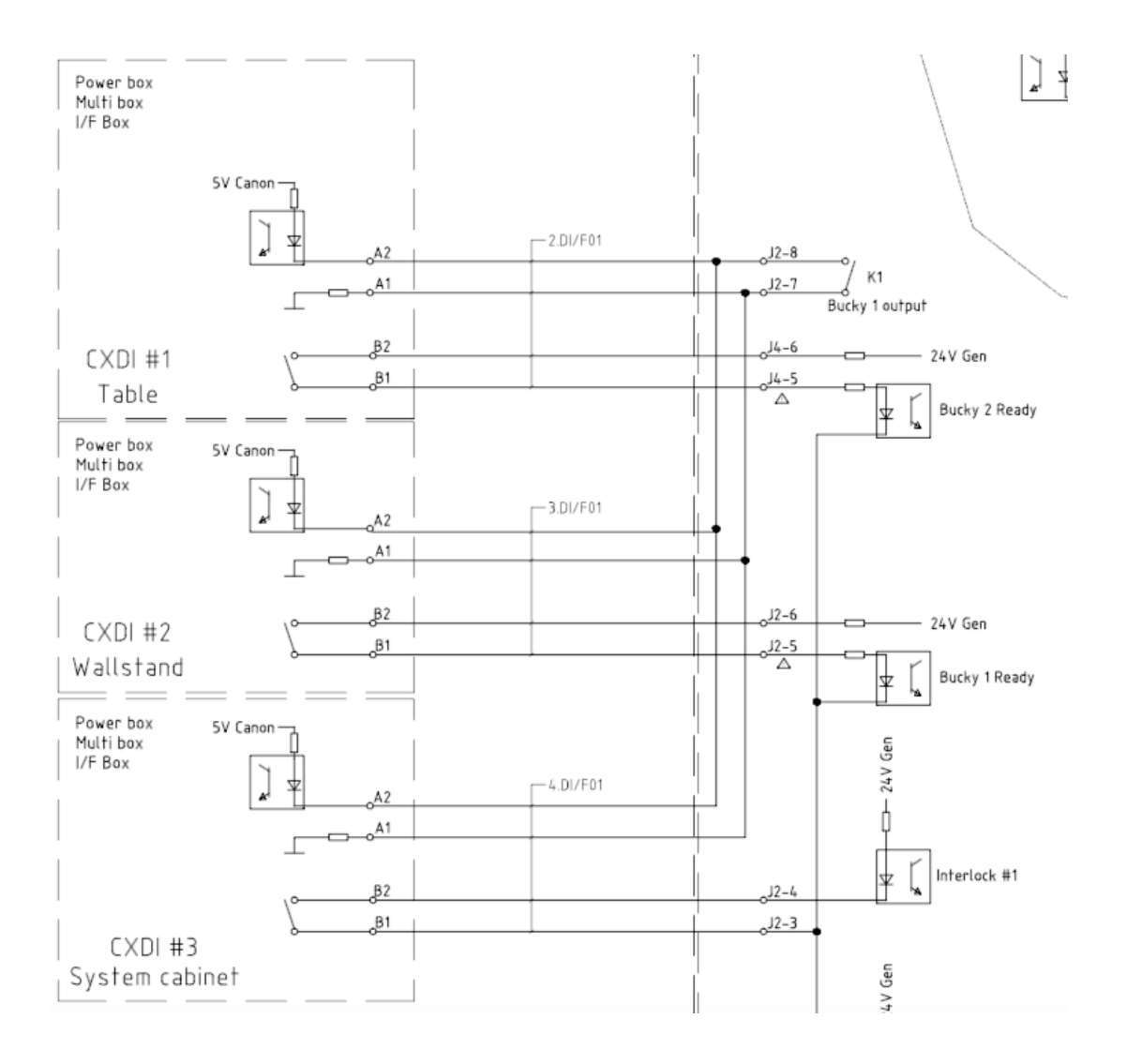

**Output signals.** When measuring between J2-7 and J2-8 in idle mode the voltage is 5 VDC. During exposure (when pressing exposure handle) the voltage drops to 0 VDC.

**Input signals** (output to Canon I/F box returning to input on generator). Can be measured for example between pin J4-6 and J4-5 for the input "Bucky 2 Ready". When in idle mode voltage is 24 VDC. During exposure (when pressing exposure handle) the voltage drops to 0 VDC.

(the above is difficult to measure with a volt meter – an oscilloscope is required to collect useful information)

If you suspect an issue with the inputs, try temporarily replacing B2 and B1 on the generator end with a jumper.

- END OF DOCUMENT -